Prestigio

UPUTSTVO ZA UPOTREBU Prestigio MultiPad PMP5080

2. AC adapter

6. Garanti list

4. USB Kabl

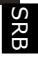

#### 1. Sadržaj pakovanja

- 1. Prestigio MultiPad
- 3. Futrola za prenos
- 5. Brze instrukcije za start
- 7. Bezbednosne napomene

## 2. Prikaz uređaja

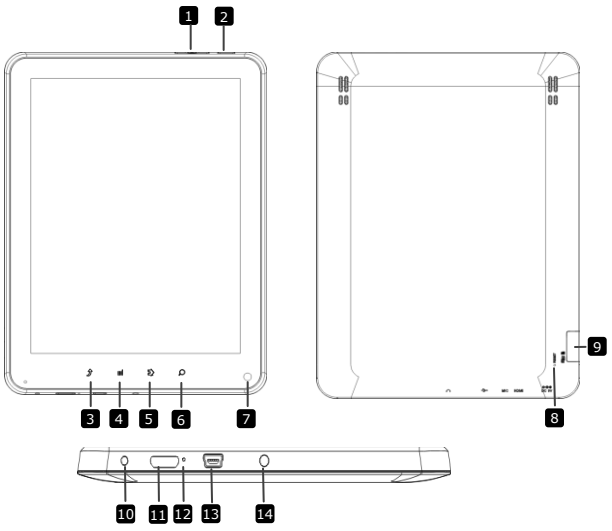

| 1      | Vol + \ Vol - Taster | Podešavanje nivoa jačine zvuka    |          |
|--------|----------------------|-----------------------------------|----------|
| 2      | Power                | Uklj/isklj u                      | ıređaja; |
|        |                      | Deaktiviranje/aktiviranje uređaja |          |
| 3      | Nazad                | Povratak na prethodnu stranicu    |          |
| 4      | Meni                 | Prikaz opcija menija              |          |
| Presti | GIO PMP5080          |                                   | SRB - 1  |

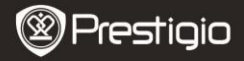

| Home                      | Dodirnite home taster za povratak na<br>home erkran. Dodirnite i zadržite home<br>taster za prikaz nedavno otvorenih stavki.                                    |
|---------------------------|----------------------------------------------------------------------------------------------------|
| Pretraga                  | Idi direktno na pretragu                                                                                                    |
| Kamera                    | Fotografisanje                                                                                                    |
| Reset                     | Reset uređaja ukoliko ne radi normalno.                                                                                                    |
| Micro SD kartica<br>Slot  | Postavljanje Micro SD kartice.                                                                                                    |
| DC Port                   | AC adapter konekcija.                                                                                                    |
| Mini-HDMI video<br>output | HDMI kabl konekcija.                                                                                                    |
| Integrisan mikrofon       | Snimanje zvuka.                                                                                                    |
| USB port                  | USB konekcija.                                                                                                    |
| Džek za slušalice         | Konekcija za slušalice.                                                                                                    |
|                           | Home<br>Pretraga<br>Kamera<br>Reset<br>Micro SD kartica<br>Slot<br>DC Port<br>Mini-HDMI video<br>output<br>Integrisan mikrofon<br>USB port<br>Džek za slušalice |

#### Start

#### 3. Punjenje

- Postavite Ac konektor u DC port uređaja i povežite adapter napajanja na zidnu utičnicu za punjenje.
- Obično je potrebno oko 4 sata da se baterija uređaja napuni. Upotreba uređaja tokom punjenja putem AC adaptera može produžiti potrebno vreme za punjenje.

#### 4. Uključivanje i isključivanje uređaja

- Pritisnite i zadržite Power Taster da uključite uredaj. Automatski će otići na Home ekran nakon nekoliko start-up koraka.
- Pritisnite Power Taster jedanput za ulazak u sleep mod i pritisnite ponovo da probudite uredaj.
- Pritisnite i zadržite Power Taster, i zatim dodirnite Power off/Standby da isključite uređaj.

#### 5. Postavljanje memorijske kartice

- Uređaj podržava micro SD/SDHC kartice.
- Da postavite Micro SD karticu, adekvatan konektor usmerite ka prednjoj strani uređaja i stranu sa nalepnicom u pravcu zadnje strane

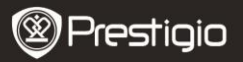

- Da uklonite micro SD karticu, lagano pritisnite ivicu kartice da je oslobodite iz ležišta i povucite je napolje.
- Da pristupite memorijskoj kartici, selektujte File ikonu i dodirnite SD karticu.

#### Napomena:

uređaja.

Kada čitate fajlove sa micro SD kartice, nemojte je uklanjati, jer uređaj neće funkcionisati normalno.

#### Home ekran

## 6. Home ekran

 Vaš uređaj poseduje kapacitivni ekran. Upotrebljava se tako što dodirujete površinu ekrana prstom.

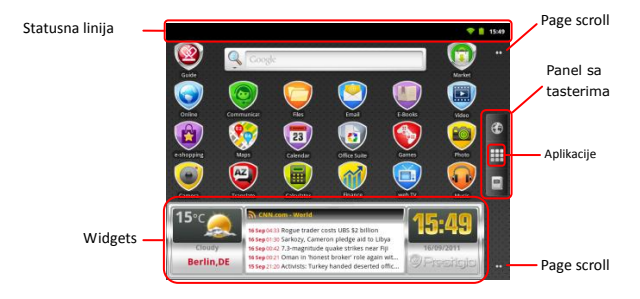

#### Statusna linija

Statusna linija prikazuje vreme, stanje baterije, WiFi, alarm, vesti i razlipčite napomene.

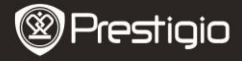

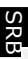

| RSS Reader updates | Napomena za RSS Reader, uz info da je news<br>widget izvršio update news feeds.                                                                                                    |  |
|--------------------|----------------------------------------------------------------------------------------------------|--|
| Vreme i WiFi       | Prikazuje trenutno vreme i simbol alarma, kada je<br>Alarm aktiviran.                                                                                                    |  |
| Status baterije    | Prikazuje snagu baterije i progres tokom<br>Baterija je puna<br>Baterija je na niskom nivou i mora se<br>napuniti<br>Baterija je skoro prazna, neophodno je<br>punjenje odmah<br>Baterija je napunjena |  |

#### Panel sa tasterima

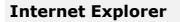

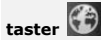

#### Aplikacije

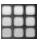

| EBookReader |  |
|-------------|--|

Dodirnite da otvorite Internet Explorer. Po pravilu uređaj će pokušati Google web pretragu. Za više informacija o Internet Explorer radu pogledajte deo **15. Prretraga interneta** 

Otvorite listu svih aplikacija, foldera i prečica na uređaju.

Direktan pristup eBook Reader aplikaciji. Za više informacija o eBook Reader aplikaciji pogedajte

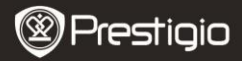

#### deo 10. eBook Reader.

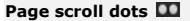

Dodirnite za prelazak na određeni prostor home ekrana.

#### Widgets

Prestigio home ekran sadrži vesti, vremensku prognozu i widget za sat, koje vam obezbeđuju aktuelne informacije.

#### Widget za vreme

Ovaj widget prikazuje temperature i vremenske uslove za selektovan grad.

Da otvorite opcije, dodirnite widget za vreme. Sledeći ekran će se pojaviti, pokazujuići trenutnu temparaturu, vremenske uslove u selektovanom gradu, kao prognozu za naredna 4 dana:

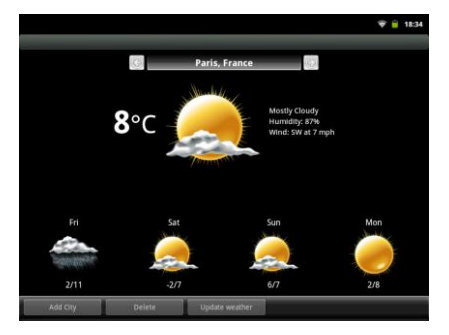

- Da dodate novi grad u widget, dodirnite Add City i unesite naziv grada. Kako kucate, uređaj će sugerisati najverovatnije nazive gradova. Izaberite željeni grad i dodirnite Add.
- Ukoliko ste izabrali više od jednog grada, izaberite o koji ojavi na widget home ekranu jednostavnim pritiskom na ili ili .
- Da obrišete grad sa widget, dodirnite **Delete**. Videćete listu gradova u widget. Izaberite željeni grad i dodirnite ga jedanput, zatim dodirnite

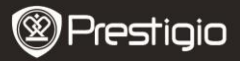

Možete osvežiti vremensku prognozu za selektovani grad dodirom na Update Weather.

#### Napomena:

Da koristite podatke o vremenskoj prognozi uređaj mora biti konektovan putem WIFI. Za instrukcije kako se uspostavlja WIFI konekcija pogledajte segment 14. Povezivanje na WIFI.

Widget vesti

Ovaj widget prikazuje vesti iz selektovanih RSS-feeds. Da otvorite listu dostupnih feeds i opcija, dodirnite RSS feed header. Sledeći ekran će se poiaviti:

|                |                                          |            | হু 📋 15:52 |
|----------------|------------------------------------------|------------|------------|
| Uncategorize   | ed                                       |            |            |
| Prestigio      |                                          |            |            |
| Prestigio news | and events (10/10)<br>10 hrs 51 min ago) |            |            |
|                |                                          |            |            |
|                |                                          |            |            |
|                |                                          |            |            |
|                |                                          |            |            |
|                |                                          |            |            |
|                |                                          |            |            |
| Add feed       | Update feeds                             | Preference |            |

- Da dodate feed vesti, dodirnite Add feed i unesite traženu reč ili URL-adresu.
- Možete prilagoditi news feed tako što dodirnete Update feed.
- Da izmenite update podešavanja, dodirnite Preferences.

Da otvorite listu vesti i opcija, dodirnite panel sa vestima. Sledeći ekran će se pojaviti:

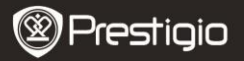

Look for on the roads - Prestigio branded cars 🚖 🗢 12/6/11 1:00 AM (89 hrs 33 min ago) restigio Christmas Sweepstakes New firmware version for MultiPad PMP5080B 🚖 😑 11/29/11 1:00 AM (257 hrs 33 min ago Prestigio Russia is participating in a charity event "Race for the People" 11/24/11 1:00 AM (377 hrs 33 min ago Prestigio is on Google+ 11/22/11 1:00 AM (425 hrs 33 min ago Prestigio eBook Readers at Book Fair in Bratislava 11/18/11 4:00 PM (506 hrs 33 min ago Prestigio brings silence to offices with its first fanless PC. 🚖 🖕 11/16/11 1:00 AM (569 hrs 33 min ago) Read, watch and listen: eBook reader Prestigio Nobile PER3172 🚖 🖷 11/14/11 1:00 AM (617 hrs 33 min ago) tin unveils new eRook Reader, Prestigio Nobile PER3562

- Dodirnite Update Feeds da izvršite update all news.
- Da pročitete više informacija o određenoj vesti dodirnite je jedanput. Da feed pročitate u potpunosti dodirnite i zadržite. Uređaj će otvoriti izvornu stranicu na internet.
- Da izvršite sortiranje od najnovijih od najstariji dodirnite Menu taster→ Sort by oldest (newest) first.

#### Napomena:

Da biste prikupili feed za vesti uređaj mora biti konetovan na WiFI. Za više informacija o načinu konektovanja na WIFI pogledajte odeljak **14.** Povezivanje na WIFI.

#### Sat widget

Sat widget pirkazuje trenutno vreme i datum.

Kada dodirnite sat widget možete pristupiti određenim funkcijama: Sat, sat u svetu, alarm, štoperica i tajmer.

- Sat tab prikazuje trenutno vreme i datum.
- Sat u svetu opcija omogućava prikaz trenutnog vremena na različitim lokacijama.
- Da dodate lokaciju dodirnite Add Timezone i unesite naziv grada. Kako kucate, uređaj će sugerisati najverovatnije nazive gradova.Izaberite željeni grad i dodirnite Add.

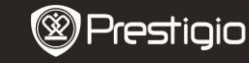

Da obrišete lokaciju iz widget, dodirnite **Delete**. Videćete listu gradova u widget. Izaberite željeni grad tako što ćete ga dodirnuti jedanput, i zatim dodirnite **OK**.

U okviru **Alarm** taba možete podesiti različite alarme za bilo koje vreme, dan ili datum. Da dodate alarm dodirnite **Add Alarm**, unesite potrebne parametre i dodirnite **Done**. Da obrišete alarm iz widgeta, dodirnite **Delete alarm**. Da izmenite podešavanja alarma dodirnite **Settings**.

- Stopwatch tab ima 2 opcije: Start/Stop i Reset.
- U okviru Timer taba unesite željeno vreme pritiskom na strelice.

### 7. Prestigio home ekran

- Prestigio home ekran omogućava podešavanje u skladu sa željama korisnika
- Prestigio home ekran se sastoji od pet individualnih ekrana. Svakom prostoru odgovara fizički prikazana granica i može biti podešen da ima sopstvene prečice i widgets. Možete vršiti pomeranje oko ekrana na dva načina:
  - 1. Pomerite Home ekran horizontalno dok ne bude prikazan željeni prostor
  - Dodirnite tačke u desnom i levom delu ekrana da pomerite željeni prostor sa ekrana.
- Kompletan prostor sa strane ekrana može biti upotrebljen za instaliranje aplikacija, widget i prečica.
- Prečice home ekrana su direktne prečice (dodirom ćete biti usmereni direktno na aplikacije). Možete dodati ili uklanjati bilo koju aplikaciju
- Za optimalno iskustvo pri gledanu, orijentacija ekrana se menja automatsi na portrait ili landscape u zavisnosti od toga kako držite uređaj
- Preuzete aplikacije možda neće podržavati automatsku orijentaciju ekrana na portrait ili landscape.
- Da modifikujete direktno ponašanje, otvorite podešavanja orijentacije dodirom Menu taster → Settings → Display→Auto-rotate ekran. Postavite oznaku da dozvolite ekranu automatsku orijentaciju ili uklonite oznaku da ne dozvolite

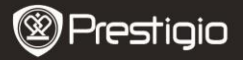

# SRB

## 8. Podešavanje home ekrana

Da pomerite stavku na home ekranu:

Dodirnite taster, izaberite željenu stavku, dodirnite i zadržite

dok se ne pojavi home ekran. Izaberite željenu prečicu na home

ekranu (ili željenu lokaciju sa strane ekrana), i otpustite stavku, ili

• Dodirnite Menu taster, zatim Add, i izaberite stavku koju želite da

dodate na listu.

Da kreirate stavku na home ekranu:

 Dodirnite i zadržite prazan prostor na home ekranu. Pop-up menu će se pojaviti. Selektujte željenu stavku da dodate sa dostupne liste.

Da izmenite pozadinu:

- Dodirnite Menu taster, zatim Wallpaper, i izaberite pozadinu koju želite da dodate sa liste; ili
- Dodirnite Menu taster, zatim Add→Wallpaper, i izaberite pozadinu koju želite da dodate na listu.

Da pomerite stavku:

- Dodirnite i zadržite stavku koju želite da pomerite sve dok se ne uveliča i postane pokretna.
- Prstom ostanite u kontaktu sa stavkom na ekranu, prevucite stavku na drugu lokaciju ekrana.
- Pustite stavku na željenu lokaciju

Da uklonite stavku:

 Dodirnite i zadržite stavku kao što je widget, prečica ili folder koji želite da pomerite, dok se ne uveliča i postane pokretna.

Prevucite stavku iznad ikone za brisanje 💼 a stavka postane crvena pustite je

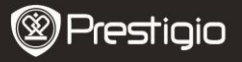

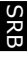

### 9. Pop-up meni

Dodirnite meni taster da otvorite ili zatvorite pop-up meni koji prikazuje

dostupne opcije za trenutnu aplikaciju, ili akcije koje možete izvršiti na

otvorenom ekranu.

Da selektujete opciju ili stavku u pop-up meniju:

- Dodirnite Meni taster da otvorite pop-up meni.
- Dodirnite željenu stavku u pop-up meniju.
- Ukoliko meni ima scroll bar sa desne strane, možete oketati meni dok ne pronađete željenu stavku.

Dodirnite Meni taster ponovo da zatvorite pop-up meni.

## **10.** eBook Reader aplikacija

Dodirnite 🔲 da otvorite eBook reader aplikaciju.

Lista dostupnih knjiga (My library) će se pojaviti na ekrnau.

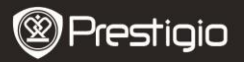

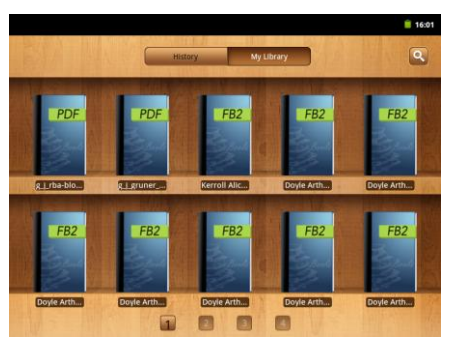

Pritisnite History da pogledate knjige koje ste poslednje otvarali.

Pritisnite 🔛 da otvorite the pop-up search prozor.

- Da pronadete stavku pritisnite search polje jedanput. Digitalna tastatura će se pojaviti. Ukucajte tekst i pritisnite OK taster da izvršite pretragu.
- Za više informacija o radu tastature pogledajte poglavnje 11.
  On-screen Google search bar kontrole tastature.
- Uređaj će pretražiti reč u listi knjiga palikacija
- Rezultate možete grupisati po naslovu, autoru ili veličini. book list.

U **My library** pritisnite željenu knjigu. Prevucite preko ekrana horizontalno u desno ili levo da okrenete stranice.

Da otvorite meni tokom čitanje knjiga, pritisnite **Menu taster.** Sledeće opcije će se prikazati:

| Veličina fonta | Pritisnite da izmenite veličinju fonta.<br>Selektujte veličinu u pop-up boxu i pritisnite<br><b>OK</b> .                                                     |
|----------------|----------------------------------------------------------------------------------------------------|
| Idi na         | Pritisnite za skok na određanu stranicu knjige.<br>Dodirnite search polje da otvorite numeričku<br>tastaturu, unesite broj stranice i pritisnite <b>OK</b> . |

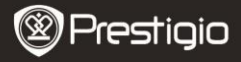

| S         |                                                                                                    |                                                                                         |
|-----------|----------------------------------------------------------------------------------------------------|-----------------------------------------------------------------------------------------|
| Bookmarks | Pritisnite da otvorite bookmarks meni.<br>Aplikacija može prikazasti listu sačuvanih<br>bookmarks, dodajte ili obrište bookmark za<br>određenu knjigu. |                                                                                         |
|           | тос                                                                                                    | Pritisnite da otvorite Sadržaj                                                          |
|           | Book info                                                                                                    | Pritisnite da pogledate info o knjizi.                                                  |
|           | Auto flip                                                                                                    | Pritisnite da omogućite automatsko okretanje stranica i selektujete vremenski interval. |

## **11.** On-ekran Google search bar

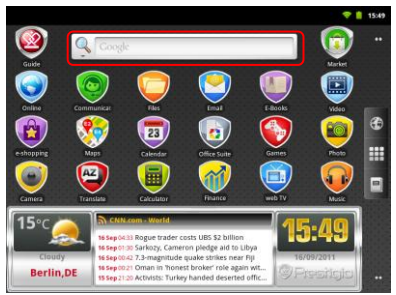

 Možete pristupiti Google Search alatima direktno sa home ekrana ukoliko dodirnete na Google search bar.

#### Napomena:

Uverite se da je uređaj povezan na internet.

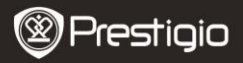

#### Tastatura i ubacivanje teksta:

|    |                    |             |       | 罕 盲 18:34     |
|----|--------------------|-------------|-------|---------------|
|    | 🥄 cnn              |             |       | $\rightarrow$ |
| ۷r | CNN<br>www.cnn.com |             |       |               |
|    | Q <sub>crn</sub>   |             |       | 1             |
|    | Q crin money       |             |       | 1             |
|    | Q_ crist           |             |       | 1             |
|    | Q cnn live         |             |       | 1             |
|    | q w e              | r t         | y u i | o p           |
|    | a s d              | f g         | h j   | k I           |
| 3  | – 🛓 z 🗴            | c v         | b n   | m 🔹           |
| 4  | 7123 ,             | • English • |       | 60            |

- Dodirnite da ukucate slovo u polje gde se pojavi kursor.
  - U skladu sa otkucanim slovima, tastatura prikazuje sugerisane reči, one najverovatnije biće obeležene bojom.
  - Možete dodirnuti sugerisanu reč za ulazak u polje sa tekstom.
- Dodirnite da selektujete oblast pretrage. Selekcijom All uređaj će ptražiti sve dostupne izvore. Selekcijom Web uređaj će pretražiti ključnu reč samo na internet. Selekcijom Apps uređaj će tražiti ključnu reč samo u vašim aplikacijama.
  - Nakon unosa najmanje jednog slova u liniju za pretragu, dodirnite i zadržite kako biste otvorili prozor hold Edit text. Različite opcije za editovanje su dostupne. Možete selektovati delove teksta ili sve tekstove, menjati način unosa ili dodavati tekst u rečnik. Nakon selekcije teksta dodirnite ga i zadržite za prikaz Cut/Copy pop-up boxa.
- 3 Dodirnite jedanput za prikaz tastature sa velikim slovima
  - Dodirnite dva puta da omogućite Caps Lock mod
  - Dodirnite da promenite na mala slova.
- Dodirnite za prikaz numeričke tastature, oznaka, simbola
  - Dodirnite za povratak na alfabetsku tastaturu.
- Dodirnite da obrišete otkucani karakter, simbol ili space.

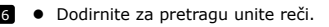

Ukoliko je potrebno da otkucate naglašeno slovo, dodirnite slovo i zadržite ga, dok se ne pojave akcentovana slova.

## **12.** Podešavanja tastature

- Dodirnite the Menu taster →Settings →Language & keyboard→ Android keyboard.
- Da omogućite podešavnja dodirnite da biste selektovali kvadratić

; da onemogućite dodirnite opcije da obrišete oznaku iz

kvadratića

#### Dostupna podešavanja tastature:

| Zvuk pritiska na<br>taster      | Uređaj emituje zvuk beep kada dodirnete<br>taster.<br>NAPOMENA: Da aktivirate ovu opciju potrebno<br>je da selektujete <b>Settings→Sound &amp;</b><br>display→Audible selection. |
|---------------------------------|----------------------------------------------------------------------------------------------------|
| Auto-kapitalizacija             | Kada pritisnete bilo koji taster prikazuje vizuelni<br>feedback kao da je pritisnut taster na samoj<br>hardverskoj tastaturi                                                     |
| Dodirnite za<br>ispravku reči   | Kada dodirnete ukucanu reč možete je ispraviti                                                                                                    |
| Auto-kapitalizacija             | Prvo slovo reči u novoj rečenici biće veliko                                                                                                    |
| Prikaz taster za<br>podešavanje | Pritisnite za prikaz podeavanja na tastaturi                                                                                                    |
| Jezik za unos                   | Izmena jezika za unos.                                                                                                    |
| Brze popravke                   | Izmena i korekcija slovnih grešaka                                                                                                    |
| Pokaži sugestije                | Prikaz sugerisanih reči tokom kucanja                                                                                                    |
| Auto-complete                   | Ukoliko je mod dostupan, dodirnite spacebar ili<br>taster interpunkcije da se izvrši atuomatski<br>unos obeležene sugerisane reči                                                |

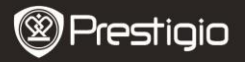

#### Kreiranje ličnog rečnika:

Tastatur akoristi osnovni rečnik za prikaz sugerisanih reči koje kucate. Možete kreirati lični rečnik da dodate reči koje se ne nalaze u osnovnom rečniku. Tastatura će koristiti reči koje su dodate u vaš lični rečnik kako bi dala sugerisane reči.

- <u>Da dodate reč u rečnik:</u>
- Dodirnite Menu taster→Settings →Language & keyboard→User dictionary.
- Dodirnite Menu taster->Add.
- Ukucajte željenu reč u Add to dictionary polje za tekst.
- Dodirnite OK.
- Da izmenite reč u rečniku:
- Dodirnite Menu taster→Settings →Language & keyboard→User dictionary.
- Dodirnite željenu reč
- Dodirnite Edit.
- Izmenite željenu reč u Edit word polju za tekst.
- Dodirnite OK.
- Da obrišete reč iz rečnika:
- Dodirnite Menu taster→Settings →Language & keyboard→User dictionary.
- Dodirnite željenu reč.
- Dodirnite Delete.

## 13. Podešavanja

Da proverite smeštajni prostor:

Dodirnite **Menu taster->Settings ->Storage**. Ekran će prikazati ukupan i raspoloživi prostor uređaja i memorijske SD kartice.

- <u>Da obrišete neželjene aplikacije i podatke radi oslobađanja</u> prostora:
- Dodirnite Menu taster→Settings →Applications→Manage applications.

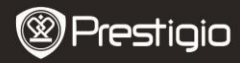

- Iz Manage applications liste, dodirnite aplikaciju i izaberite cache ili podakte koje želite da obrišete.
- U okviru info ekrana Aplikacija dodirnite Clear data u okviru Storage da obrišete neželjene podatke aplikacija; Clear cache u okviru Cache da obrišete neželjeni cache.
- Dodirnite Uninstall da obrišete aplikaciju kompletno.

To format the SD card:

- Dodirnite Menu taster→Settings → Storage.
- Dodirnite Erase NAND Flash.

#### OPREZ:

Formatiranje SD kartice briše sve podatke kao i preuzete aplikacije sačuvane na njoj. Osigurajte back up podataka koji su vam potrebni pre nego što izvršite foratiranje SD kartice.

## Konekcija na Internet

## 14. Konekcija na WiFi

- Dodirnite Menu taster→Settings → Wireless & networks.
- Ukoliko je WiFi isključen, dodirnite Wi-Fi liniju da je uključite. Zatim selektujte Wi-Fi settings.
- Uređaj će skenirati dostupne WiFi mreže i prikazati ih u donjem delu ekrana
- Dodirnite mrežu na koju želite da se konektujete. Dodirnite unutar polja za unos lozine za wireless konekciju kako bi se pojavila virtuelna tastatura. Unesite neophodne mrežne informacije, dodirnite Done, a zatim dodirnite Connect.

Uređaj će pokušati da uspostavi konekciju sa WiFi access point sa parametrima koje ste uneli.

## 15. Pretraga interneta

• Izaberite **Online**→**Browser, ili** pritisnite **See** taster.

SRB - 16

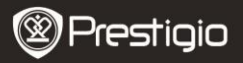

- Uređaj će automatski pristupiti Google search stranici.
- Pomerite stranicu naniže za prikaz bara za pretraživanje (niže).

Upotreba browser controls bara:

http://translate.google.com/translate?hl=en&sl=pt&tl=en&u=http://g1.globo.com/

- Dodirnite polje za unos internet stranice i ukucajte željenu adresu
- 2 Dodirnite da pogledate bookmarks, najposećenijih stranica, istorije pretrage.

#### Navigacija na internet stranici

Pomerite prst horizontalno ili vertikalno na ekranu kako biste videli željene oblasti internet stranice

Zoom in/out a web stranicu

Pomerite prste odvojeno na ekranu za zoom in. Približite dva prista na ekranu za zoom out.

#### Da pogledate sledeću ili prethodnu stranicu:

Dodirnite **Back taster** da pogledate prethodnu stranicu.

Dodirnite **Menu taster** i zatim dodirnite **Forward** da pogledate sledeću stranicu.

Da otvorite novi prozor:

Dodirnite **Menu taster** →**New window**. Novi prozor za pretragu će se otvoriti i vodi vas do home stranice.

#### Izmena prozora pretraživača:

- Možete otvoriti više prozora za pretragu i jednostavno ih zameniti drugom stranicom.
- U prozoru pretraživača, dodirnite Menu taster→Windows.
- Dodirnite internet adresu željene stranice. Prozor će otvoriti željenu stranicu na celom ekranu.
- <u>Da pronadete tekst unutar internet stranice:</u>

 $\bullet~$  Kada gledate web stranicu, dodirnite Menu taster  $\rightarrow$  Find on Prestigio  $_{\text{PMP5080}}$ 

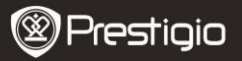

## stranicu.

- Ukucajte traženu stavku u liniju za pretragu.
- Dodirnite levu ili desnu stranicu za odlazak na prethodnu ili sledeću stavku.

Da kopirate tekst internet stranice:

Možete kopirati i nalepiti tekst sa web stranice u e-mail ili tekst.

Pronadite željeni tekst i dodirnite Menu taster →Select

#### text.

- Postavite prst na početak teksta koji želite da kopirate i prevucite do kraja teksta koji želite da kopirate. Kopiran tekst biće obeležen roze bojom.
- Sklonite prst sa ekrana
- Da nalepite tekst u mail ili drugi tekst, dodirnite i zadržite polie za tekst u poruci ili e-mailu i dodirnite Paste u okviru pop menija.

## 16. Upotreba web linkova i istorije

Da selektuiete link na internet stranici:

- Predite na link koji želite na internet stranici. Link će biti uokviren narandžastom bojom kada ga dodirnete.
- Dodirnite link da otvorite internet stranicu.
- Dodirnite i zadržite link da otvorite pop-up meni koji će vam dozvoliti da otvorite bookmar, sačuvate ili kopirate ga clipboard.

Da proverite istoriju posetitećivanih stranica:

 U okviru ekrana za pretragu, dodirnite ili dodirnite menu tater

→Bookmarks.

- Dodirnite History tab.
- Dodirnite internet adresu da otvorite internet stranicu

#### Napomena:

Da proverite stranice koje ste naičešće posećivali, dodirnite Most SRB - 18 Prestigio presono

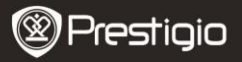

#### visited tab.

Dozvolite preuzimanje internet aplikacija:

Aplikacije preuzete sa internet mogu biti štetne. Da zaštitite uređaj i lične podatke, preuzmite aplikacije samo iz pouzdanih izvora kao što je AppsLib.

Da preuzmete aplikacije izvršite sledeće operacije.

- Dodirnite menu taster->Settings->Applications.
- Dodirnite Unknown sources da selektujete i obeležite
- Kada se Attention dialog box otvori, dodirnite OK.

#### Instalacija aplikacija:

- U ekranu za pretragu, dodirnite aplikacije koje želite da preuzmete.
- Ekran sa detaljima o aplikacijama će se pojaviti.
- Da instalirate aplikaciju izaberite ili Install ukoliko je stavka besplatna ili Buy ukoliko zahteva kupovinu.

## 17. Managing Bookmarks

Da dodate na bookmark internet stranicu:

- Selektujt renet straniquizi želite da dodate u u bookmark.
- Dodirnite ili dodirnite Bookmarks. Bookmarks prozor će se otvoriti.
- U okviru Bookmarks taba, dodirnite

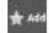

Unesite bookmark naziv ili izmenite internet adresu ukoliko je potrebno.

• Dodirnite **OK** da sačuvate internet stranicu kao bookmark. Da otvorite bookmark:

• Dodirnite Bookmarks. Bookmarks prozor će

se otvoriti.

- Dodirnite bookmark da ga otvorite u istom pretraživač prozoru
- Dodirnite i zadržite bookmark da otvorite pop-up meni, koji dozvoljava otvaranje, editovanje bookmark-a, dodavanje kao prečica

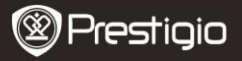

i deljenje.

## Podešavanja

## 18. Podešavanja pretraživača

U okviru ekrana pretraživača dodirnite Menu taster-More-Settings da podesite pretraživač.

## 19. Podešavanja ekrana

- Dodirnite Menu taster->Settings->Display.
- Da omogućite podešavanja, dodirnite opciju da je obeležite <sup>1</sup>; da

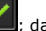

onemogućite dodirnite opciju i uklonite oznaku.

Sledeća podešavanja su dostupna:

| Osvetljenost      | Prevucite slajder za osvetljenost horizontalno<br>illi dodirnite željeni deo da povećate ili smanjite<br>osvetljenost. Što je duža žuta linija na desno,<br>svetlji će biti ekran.<br>Dodirnite <b>OK</b> da potvrdite podešavanja                                                                                                    |  |  |
|-------------------|----------------------------------------------------------------------------------------------------|--|--|
| Auto-rotate ekran | Fabrički, ekran će menjati orijentaciju landscape ili portrait kako rotirate uređaj.                                                                                                    |  |  |
| Animacija         | Prikaz animacija prilikom otvaranja ili<br>zatvaranja prozora.                                                                                                    |  |  |
| Ekran timeout     | zatvaranja prozora.<br>Podešavanje vremena potrebnog ekranu nakon<br>poslednje operacije. Scroll opcije i dodirnite<br>željeni vremenski period.; da onemogućite ovu<br>opciju selektujte <b>Never timeout.</b><br>Ekran se automatski gasi i zaključava nakon<br>selektovanog vremena, ovde se koristi lozinka.<br>Da otključate ili zaključate ekran, pritisnite<br>Power switch. |  |  |

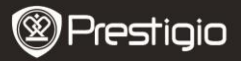

## SRB

## 20. Podešavanja zvuka

- Da omogućite podešavanja, dodirnite opciju da omogućite

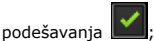

; da onemogućite podešavanja

Sledeća podešavanja zvuka i prikaza su dostupna:

| Bešuman mod                  | Dodirom na ovu opciju isključite zvuk uređaja                     |
|------------------------------|-------------------------------------------------------------------|
| Jačina zvuka                 | Različite opcije jačine zvuka                                     |
| Zvuk upozorenja              | Podesite glavno zvono za obaveštenja                              |
| Audible selekcija            | Uređaj reprodukuje zvuk kada se vrši selekcija<br>na ekranu       |
| Zvuk zaključavanje<br>ekrana | Uređaj reprodukuje zvuk kada se ekran<br>zakliučava i otkliučava. |

## 21. Podešavanja jezika

- Podesite jezik prikazanog teksta.
- Dodirnite Menu taster →Settings→Language & keyboard→ Select language.
- Selektujte jezik po izboru sa liste koja se pojavi.

## Transfer sadržaja

## 22. Transfer sadržaja sa računara

- Povežite uređaj na PC uz pomoć priloženog USB kabla. Uređaj će automatski ući na USB ekran. Mollimo vas partite instrukcije na ekranu d aomogućitge USB transfer podataka.
- Uređaj će biti automatski prepoznat od strane računara. Izvršite prenos potrebnog sadržaja upotrebom Windows Explorer.

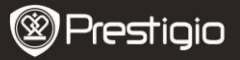

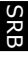

#### 23. Downloading applications

 Uređaj nudi 2 načina za preuzimanje instalacija – sa internet ili sa računara.

#### Dovolite preuzimanje internet aplikacija:

Aplikacije preuzete sa internet mogu biti štetne. Da zaštitite svoj uređaj i lične podatke vršite preuzimanje aplikacije samo iz pouzdanih izvora kao što je Android Market.

- Da preuzmete internet aplikacije sa web sajta, izvršite sledeće operacije.
- Dodirnite Unknown sources da selektujete check box.
- Kada se Attention dialog box otvori, dodirnite OK.
- U okviru ekrana za pretragu, dodirnite aplikaciju koju želite da preuzmete.
- Otvoriće se ekran sa detaljima o aplikaciji.

Da instalirate aplikacije selektujte ili **Instali** ukoliko je stavka besplatna ili **Buy** ukoliko zahteva kupovinu.

Da preuzmete internet aplikaciju sa računara, izvršite sledeće operacije.

- Povežite uređaj na vaš PC putem USB kabla priloženog uz uređaj
- Kopirajte aplikacije u root catalog uređaja
- Diskonektujte uređaj sa računara

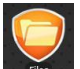

Idite na

→ Files→Internal da pronađete i preuzmete

aplikacije.

- Dodirnite aplikaciju. Ekran sa detaljima o aplikaciji će se otvorit.
- Da instalirate aplikaciju Install.

## Preuzimanje sadržaja sa Android market

- Možete preuzeti besplatan ili sadržaj koji se naplaćuje direktno na uređaj upotrebom Android marketa.
- Pre nego što uđete na Android market uverite se da konekcija uspostavljena.
- Sa uspostavljenom Internet konekcojom, , pritisnite Market ikonu na Home ekranu.
- Nakon ulaska u Android market možete pogledati listu besplatnih ili aplikacija koje se naplaćuju kao i izvršiti instalaciju željenih aplikacija.

## 25. Email

Možete kreirati POP3, IMAP, i menjati e-mail naloge sa internet bazirane e-mail usluge na vašem uređaju.

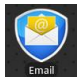

da otvorite Email.

Podešavanje email naloga:

 Ukucajte e-mail adresu i lozinku e-mail naloga koji želite da dodate i zatim dodirnite Next.

#### Napomena:

Dodirnite

Ukoliko e-mail nalog koji želite da podesite nije u data bazi uređaja, bićete pitani da ručno unesete podešavanja za e-mail, uključujući e-mail server, protocol, itd nakon što dodirnete **Next**.

- Unesite ime z analog, a zatim naziv koji želite da bude prikazan na mailovima koje šaljete i zatim dodirnite Done.
- Nakon kreiranja jednog e-mail naloga, dodirnite Add account i ukoliko želite da kreirate još neki e-mail nalog

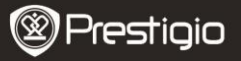

# SRB 26.

## 26. Fajlovi

• Možete pristupiti fajlovima i folderima na uređaju tako što dodirnete

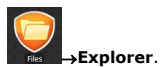

Sledeći interfejs će se prikazati:

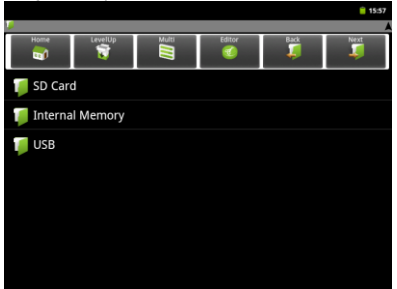

#### Napomena:

Kako biste koristili SD karticu ili USB ovi uređaji moraju biti povezani.

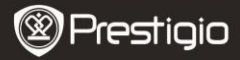

## Tehnička specifikacija

SRE

| Procesor                | High performance ARM Cortex A8 at 1 GHz                                                                                                    |
|-------------------------|----------------------------------------------------------------------------------------------------|
| 0S                      | Android 2.3 (Gingerbread)                                                                                                    |
| RAM                     | 512MB DDR3                                                                                                    |
| Display                 | 8" TFT LCD, Capacitive multidodirnite                                                                                                    |
| Rezolucija              | 800 x 600 pixels                                                                                                    |
| Video playback          | AVI (MPEG4,XVID,DIVX3/4/5/6, MS MPEG4 V3)<br>20*1088pixels/30FPS/38.4Mbps (Max)<br>Audio Codec: MP2/MP3/AC3/AAC/PCM/DTS<br>3GP/MP4(H.264,H.263,MPEG4,XVID,DIVX3/4/5/6,<br>MS MPEG4 V3)<br>MPEG4,XVID,DIVX3/4/5/6:1920*1088pixels<br>/30FPS/38.4Mbps (Max)<br>H.264: 1920*1088pixels/30FPS/20Mbps (Max)<br>Audio Codec: MP2/MP3/AC3/AAC/PCM<br>RM/RMVB(Real video 8/9):<br>1920*1088pixels/30FPS/38.4Mbps (Max)<br>Audio Codec: Cook/AAC<br>FLV(Sorenson Spark)<br>1920*1088pixels/30FPS/38.4Mbps (Max)<br>Audio Codec: MP3<br>MKV(H.264,MPEG4,XVID,DIVX3/4/5/6,MS MPEG4<br>V3): MPEG4,XVID,DIVX3/4/5/6: 1920*1088pixels/<br>30FPS (Max)<br>H.264: 1920*1088pixels/30FPS/75.2Mbps (Max)<br>Audio Codec: MP2/MP3/AC3/AAC/PCM<br>MOV(MPEG4, H.264):<br>MPEG4: 1920*1080/30FPS (Max)<br>Audio Codec: MP2/MP3/AC-3/AAC<br>MPG/DAT/VOB (MPEG1/2)<br>1920*1088pixels/30FPS/80Mbps(Max)<br>Audio Codec: MP2/MP3 |
| Audio playback          | MP3 (MPEG1/2/2.5 Audio Layer 1/2/3): 8 $\sim$ 48KHZ/8 $\sim$ 320Kbps,CBR and VBR WMA (Version 4、4.1、7、8、9): 8 $\sim$ 48KHZ/8 $\sim$                                                                                                    |
| <b>restigio</b> PMP5080 | SRB - 25                                                                                                    |

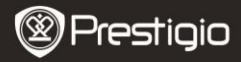

|                                         | 320Kbps<br>WAV (MS-ADPCM、IMA-ADPCM、PCM): 8~48KHZ<br>OGG (Q1-Q10): 8~48KHZ<br>FLAC (Compritisnite Level 0-8): 8~48KHZ<br>APE (Version 3.95,3.97,3.98,3.99,normal and<br>fast) : 8~48KHZ<br>AAC(ADIF、ATDS Header AAC-LC and AAC-HE):<br>8~48KHZ |
|-----------------------------------------|----------------------------------------------------------------------------------------------------|
| eBook Reader<br>Foto                    | PDF/Epub/TXT/FB2/PDB/RTF, Optional<br>JPEG(Baseline), BMP, GIF (Static), PNG                                                                                                    |
| Interfaces                              | USB 2.0, Micro SD (micro SDHC compatible), USB Host, HDMI                                                                                                    |
| Smeštajni<br>kapacitet                  | 4 GB flash memory (2.81GB are accessible by user), Memory card slot supports micro SDHC card up to 32 GB                                                                                                    |
| Communications<br>Battery<br>Dimensions | WiFi (802.11 b/g/n)<br>5400 mAh Li-Pol battery<br>203.1*153.4*11.2 (mm) (L x W x H)                                                                                                    |
| weight                                  | 510 g                                                                                                    |

### Odricanje od odgovornosti

Kako se Prestigio proizvodi neprestano unapređuju i menjaju, postoji mogućnost da softver vašeg uređaja bude neznatno drugačiji u pogledu funkcionlnosti i izgleda od onog predstavljenog u ovom Uputstvu za upotrebu. Učinili smo sve napore da osiguramo tačnost i kompletnost informacija i procedura navedenih u ovom uputstvu za upotrebu. Nema odgovornosti niti će ona biti prihvaćena za greške i nedostatke. Prestigio zadržava pravo izmene bez prethodnog obaveštenja.